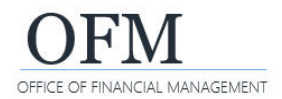

To allow chronological sorting, the data type for most date dimensions is text (string). You can change both the data type and date format. Hover over the date dimension to identify the data type and date format.

- Variables are the recommended best practice. Though functionality exists to create new columns and formulas within your query results table, variables provide more flexibility because they can easily be added and removed from reports, as well as copied and modified for other purposes.
- Changing the data type of a date field allows you to calculate the length of time between two dates. To use a date in a calculation, first create a variable.
- Changing the date format changes how the date is displayed. For example, you can change the date format from 2018-02-28 to 02/28/2018.

### **Changing Data Types for Date Calculations**

Date
 Action Date
 Calendar Day
 Calendar Month
 Calendar Year
 Calendar Year Month
 Calendar Year Month Day
 Calendar Year Month Day
 Calendar Year Quarter

For the examples in this job aid, create an ad hoc query using the WWA EDW Headcount and Personnel Actions universe so that you can convert the Date - Agency Hire data type from text to date to calculate employees' tenure with your agency.

- In the Headcount and Personnel Actions universe, you must use the Actions Exclude pre-defined filter when creating queries not related to actions.
- The pre-defined filter Last Calendar Day of Month Values is used when creating a query filter using Calendar Year Month.

In this example, we created an ad hoc query with result objects including Calendar Year Month Day, Business Area Code (EE), Business Area (EE), Personnel Number, Job Group (EE), Date - Agency Hire and query filters including Actions - Exclude, Last Calendar Day of Month Values, Business Area Code (in list = our agency), Calendar Year Month (in list = current month).

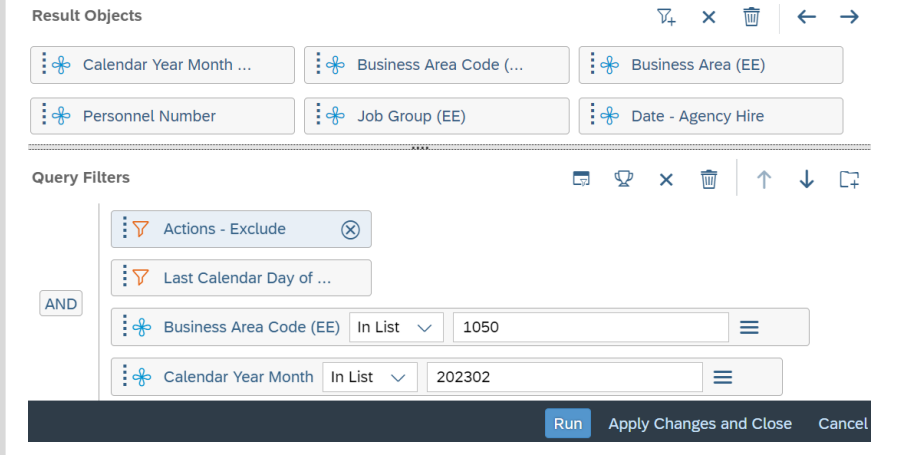

#### Sample results:

| Calendar<br>Year<br>Month<br>Day | Business<br>Area<br>Code<br>(EE) | Business<br>Area<br>(EE) | Personnel<br>Number | Job<br>Group<br>(EE) |   | Date -<br>Agency<br>Hire | Date - Agency Hire     Date - Agency Hire |
|----------------------------------|----------------------------------|--------------------------|---------------------|----------------------|---|--------------------------|-------------------------------------------|
| 2023-02-28                       | 1050                             | Office of Fin            |                     | 1050-002             | Ρ | 2008-06-16               | From: Query 1                             |
| 2023-02-28                       | 1050                             | Office of Fin            |                     | 1050-002             | Ρ | 2014-07-01               | YYYY-MM-DD                                |
| 0000 00 00                       | 1050                             | Office of Fin            |                     | 1050 004             | 0 | 2002 04 04               |                                           |

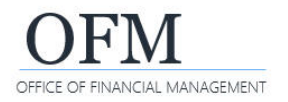

# Convert Data Type: Text to Date (Date- Agency Hire)

In this example, we will convert the Date - Agency Hire data type from text to date. Use formula **=ToDate([Date - Agency Hire];"yyyy-MM-dd")** for this example.

| <ol> <li>Select: Add new variable.</li> <li>→ Webl will display the create<br/>variable screen. It will include<br/>several options for you to build a<br/>variable.</li> </ol>                      | Image: Constraint of the second second s |
|----------------------------------------------------------------------------------------------------|----------------------------------------------------------------------------------------------------|
| <ul> <li>2. Input: Name.</li> <li>→ This will be the name for your new variable.</li> </ul>                                                                                                    | Name:       Sample Agency Hire Date       Qualification:       Image: Create Variable         Name:       Sample Agency Hire Date       Qualification:       Type:       Undefined                                                                                                    |
| <ol> <li>Input: Formula.</li> <li>Select: Checkmark ✓ to validate formula.</li> <li>Select: Ok.</li> <li>→ Webl will add the new variable to the list of available objects for the query.</li> </ol> | Name: Sample Agency Hire Date Qualification: Dimension V Type: Undefined I Agency Hire Date (Vertical Agency Hire); "yyyy-MM-dd")<br>1 = ToDate([Date - Agency Hire]; "yyyy-MM-dd")<br>The formula is correct.                                                                                                    |

In this example, you can use the toggles to show/hide the query objects (document dictionary), functions, and operators that can be used to build or edit the formula.

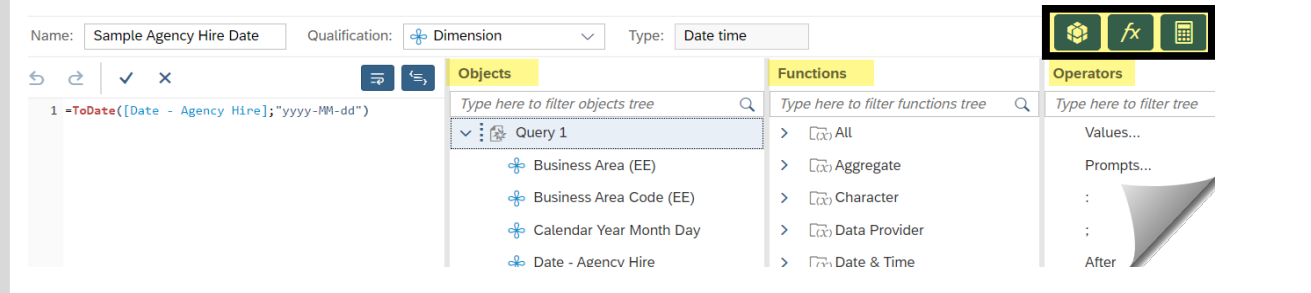

In this example, the new variable is displayed in the list of available objects.

| 🚸 Business Area (EE)     |                              |                                                       |
|--------------------------|------------------------------|-------------------------------------------------------|
| 🚸 Business Area Code (EB | E)                           |                                                       |
| 😽 Calendar Year Month D  | ау                           |                                                       |
| 🚸 Date - Agency Hire 🕅   | Date - Age<br>Data type: Sti | ncy Hire                                              |
| 🐣 Job Group (EE)         | From: Query                  | 1                                                     |
| 📌 Personnel Number       | TTTT-WIVI-DD                 |                                                       |
| Variables                |                              | 🚸 Sample Agency Hire Date                             |
| 🗸 🚱 Query 1              |                              | Data type: Date/Time<br>From: Query 1                 |
| 📌 Sample Agency Hire     | Date 🖣 …                     | Formula<br>=ToDate([Date - Agency Hire];"vyvy-MM-dd") |
|                          |                              |                                                       |

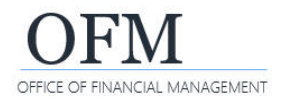

## Calculate Days Between Formula (Current Date)

In this example, we will create a new variable to calculate the days between the agency hire date and the current date. Dividing by 365 will provide the amount of years instead of days.

Use formula =DaysBetween([Sample Agency Hire Date];CurrentDate())/365 for this example.

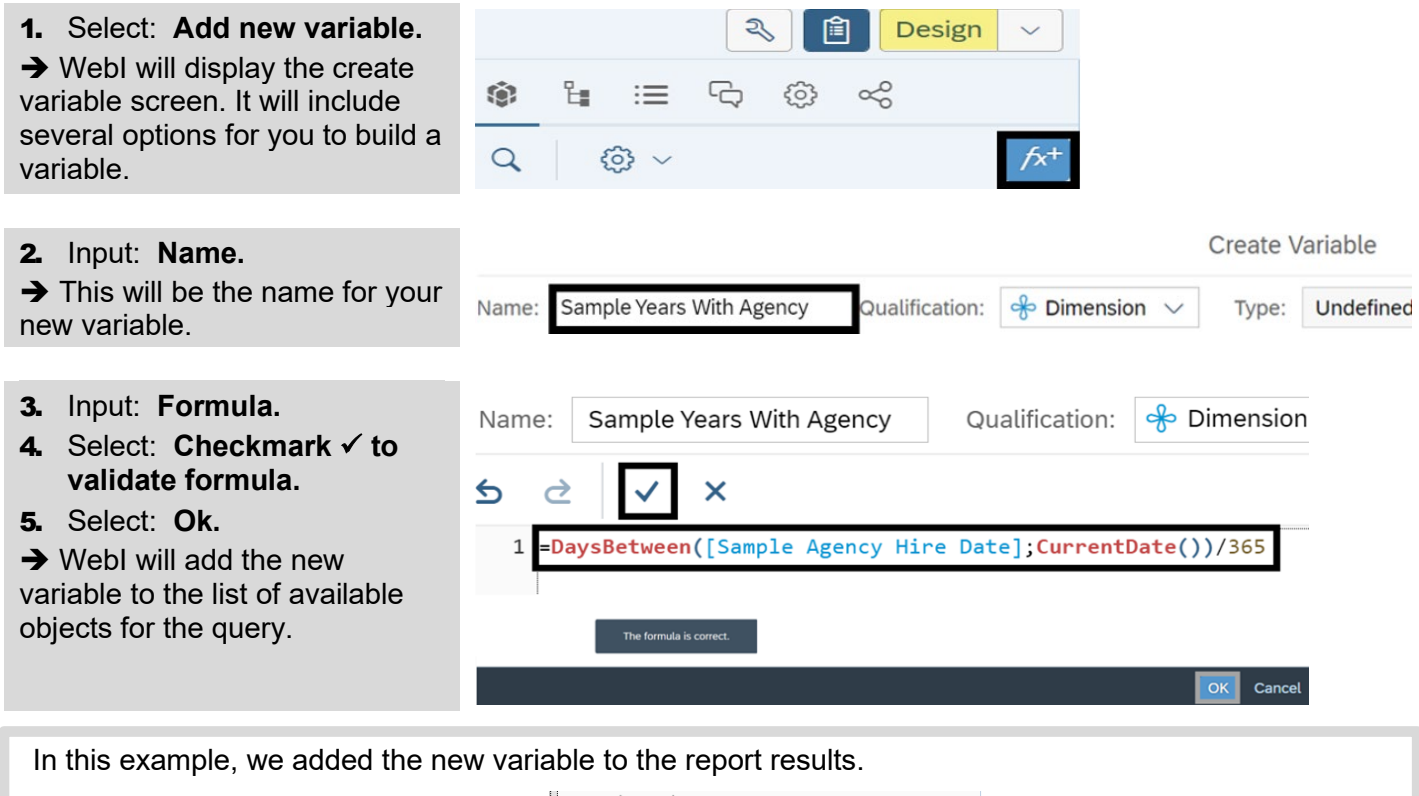

|           |               |            |               |              | ✓ Dimensions                                                                                                    |  |
|-----------|---------------|------------|---------------|--------------|----------------------------------------------------------------------------------------------------|--|
|           | <u>Report</u> | <u>1</u>   |               |              | ♣ Business Area (EE)                                                                                                    |  |
|           |               |            | Operation     |              | ♣ Business Area Code (EE)                                                                                                    |  |
| Personnel | Job<br>Group  | Date -     | Years<br>With |              | 🚸 Calendar Year Month                                                                                                    |  |
| Number    | (EE)          | Hire       | Agency        |              | 🚸 Date - Agency Hire                                                                                                    |  |
|           | 1050-002      | 2008-06-16 | 14.78         | $\mathbf{N}$ | shout a second second s |  |
|           | 1050-002      | 2014-07-01 | 8.74          |              | Sample Years With Agency                                                                                                    |  |
|           | 1050-001      | 2002-04-01 | 20.99         |              | Data type: Numeric                                                                                                    |  |
|           | 1050-001      | 2011-11-01 | 11.4          |              | Variables From: Query 1                                                                                                    |  |
|           | 1050-003      | 2002-10-16 | 20.45         |              | Sample Agency Hire Date     Sample Agency Hire Date                                                                                                    |  |
|           |               | 2019-01-01 | 4.23          |              | Batej;CurrentDate())/365                                                                                                    |  |
|           | 1050 001      | 2014 10 04 | 11 40         |              |                                                                                                    |  |

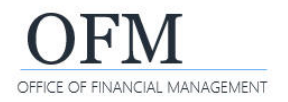

# **Convert Data Type: Text to Date (Calendar Year Month Day)**

In this example, we will create a new variable to convert the Calendar Year Month Day data type from text to date so that we can calculate the employees' tenure with our agency as of the last day of the calendar month. Use formula **=ToDate([Calendar Year Month Day];"yyyy-MM-dd")** for this example.

| <ul> <li>1. Select: Add new variable.</li> <li>→ Webl will display the create variable screen. It will include several options for you to build a variable.</li> <li>C</li> <li>C</li> <li< th=""><th></th></li<></ul> |                     |
|----------------------------------------------------------------------------------------------------|---------------------|
| <ul> <li>2. Input: Name.</li> <li>→ This will be the name for your new variable.</li> <li>Create Variable</li> <li>Create Variable</li> <li>Create Variable</li> <li>Type: Qualification:</li> </ul>                                                                                                    | riable<br>Undefined |
| <ul> <li>3. Input: Formula.</li> <li>4. Select: Checkmark ✓ to validate formula.</li> <li>5. Select: Ok.</li> <li>→ Webl will add the new variable to the list of available objects for the query.</li> </ul> Name: Sample Last Calendar Date Qualification: Improve Dimensional Content of Content of Content o                                |                     |
| In this example, the new variable is displayed in the list of available objects.                                                                                                    |                     |
| 😚 Business Area (EE)                                                                                                    |                     |
| 😤 Business Area Code (EE)                                                                                                    |                     |
| 🚸 Calendar Year Month Day                                                                                                    |                     |
| Date - Agency Hire     Data type: String     From: Query 1                                                                                                    |                     |
| ↔ Job Group (EE) YYYY-MM-DD                                                                                                    |                     |
| 📌 Personnel Number                                                                                                    |                     |
| ✓ Variables                                                                                                    |                     |
| ✓ A Query 1 Sample Last Calendar Date                                                                                                    |                     |
| Image: Sample Agency Hire Date     Data type: Date/Time       Image: Sample Agency Hire Date     From: Query 1                                                                                                    |                     |
|                                                                                                    |                     |

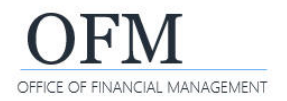

# **Calculate Days Between Formula: Last Day of Calendar Year Month**

In this example, we will create a new variable to calculate the employees' tenure with our agency as of the last day of the calendar month. Dividing by 365 will provide the amount of years instead of days.

Use formula =DaysBetween([Sample Agency Hire Date];[Sample Last Calendar Date])/365 for this example.

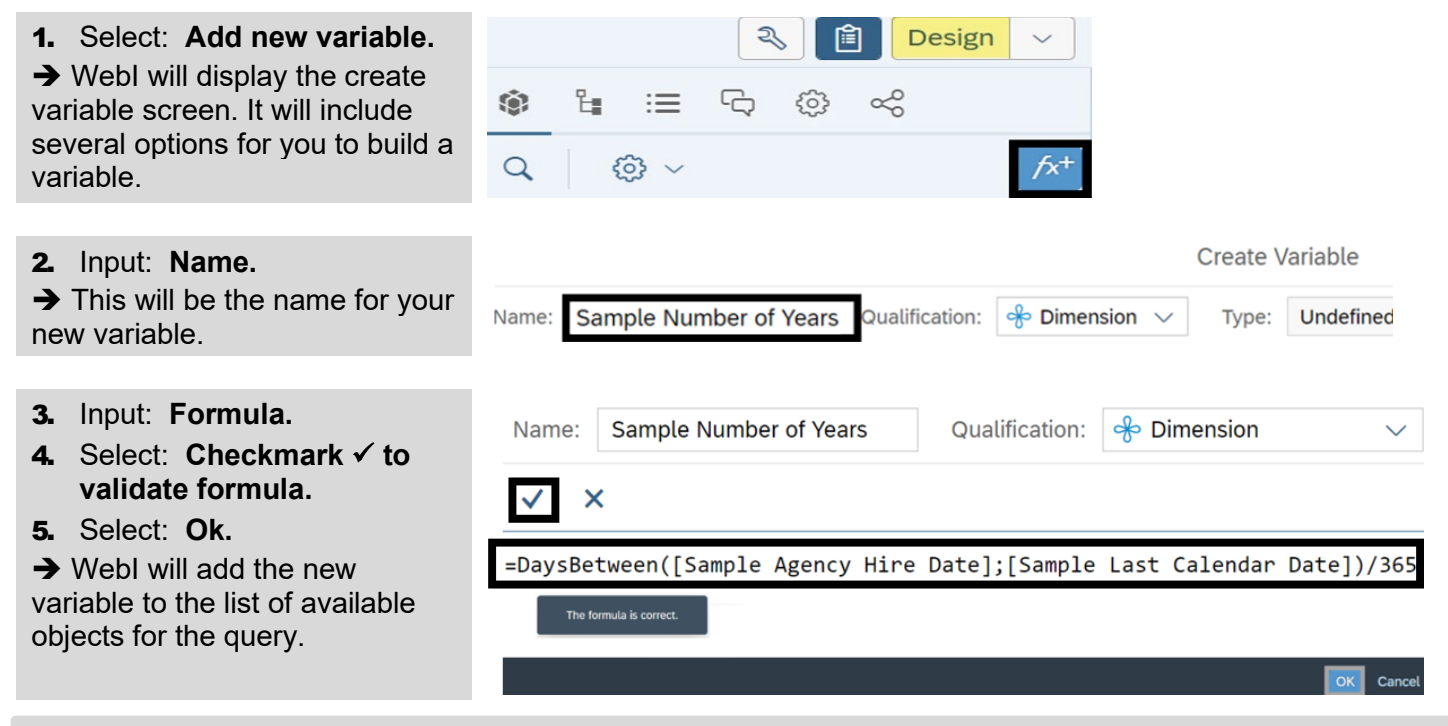

In this example, we added the new variable to the report results.

|              |                  |           |              |                  |                  | V B Query 1                                             |
|--------------|------------------|-----------|--------------|------------------|------------------|---------------------------------------------------------|
|              | Ren              | ort 1     |              |                  |                  | 🚸 Business Area (EE)                                    |
|              | 100              |           |              |                  |                  | 🚸 Business Area Code (EE)                               |
| Business     |                  |           |              |                  |                  | 🚸 Calendar Year Month Day                               |
| Area<br>Code | Business<br>Area | Personnel | Job<br>Group | Date -<br>Agency | Sample<br>Number | 🚸 Date - Agency Hire                                    |
| (EE)         | (EE)             | Number    | (EE)         | Hire             | of years         | she Job Group (EE)                                      |
| 1050         | Office of Fin    |           | 1050-002     | P 2008-06-16     | 14.71            |                                                         |
| 1050         | Office of Fin    |           | 1050-002     | P 2014-07-01     | 8.67             | 🕀 Personnel Number                                      |
| 1050         | Office of Fin    |           | 1050-001     | O 2002-04-01     | 20.93            | ✓ Variables                                             |
| 1050         | Office of Fin    |           | 1050-001     | O 2011-11-01     | 11.33            | V 🖗 Query 1 🗣 Sample Number of Years                    |
| 1050         | Office of Fin    |           | 1050-003     | O 2002-10-16     | 20.38            |                                                         |
| 1050         | Office of Fin    |           |              | 2019-01-01       | 4.16             | Sample Agency Hire Date From: Query 1                   |
| 1050         | Office of Fin    |           | 1050-001     | O 2011-10-01     | 11.42            | Sample Last Calendar Date                               |
| 1050         | Office of Fin    |           |              | 2020-01-01       | 3.16             | Sample Number of Years [Sample Last Calendar Date])/365 |
| 1050         | Office of Fin    |           | 1050-001     | O 1999-05-07     | 23.83            | Sample Years With Agency                                |
| 1050         | Office of Ein    |           | 1050 000     | D 2007 07 01     | 15.67            | o sumple reals that , beney                             |

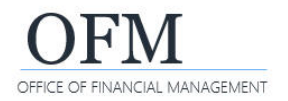

#### Format Date Types

Use the date variables that you created if you want to change the format displayed in your results. ✓ Calendar Year Month Day and Date - Agency Hire cannot be changed because they are text.

- 1. Select: Data column.
- 2. Right-click: Data column.
- 3. Select: Format Display.
- → WebI will display format options for the data.
- 4. Select: Format option for the data.
- 5. Select: Ok.

Defeue

→ Webl includes several different format types. You can select a pre-defined format or create a custom format.

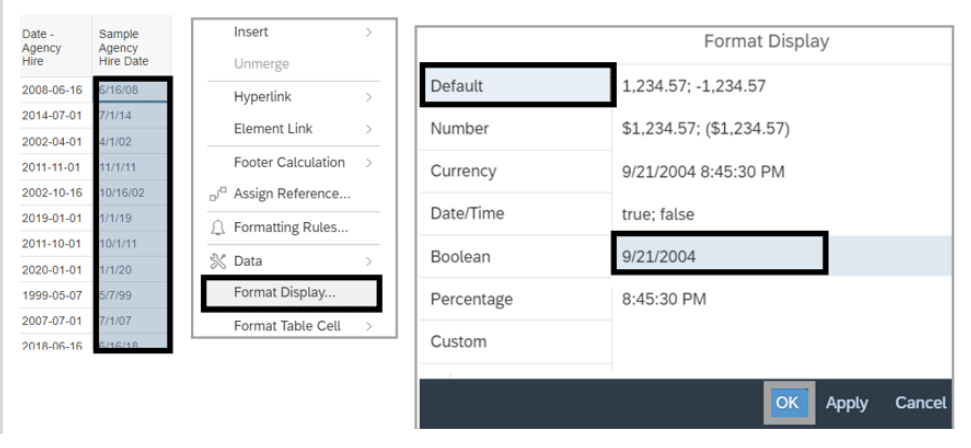

In this example, the format displayed before the change is month/day/2-digit year and the format displayed after the change is month/day/4-digit year.

| After                         |
|-------------------------------|
| Sample<br>Agency Hire<br>Date |
| 6/16/2008                     |
| 7/1/2014                      |
| 4/1/2002                      |
| 11/1/2011                     |
| 10/16/2002                    |
| 1/1                           |
| 10/1                          |
| 1/1/                          |
|                               |

A ....

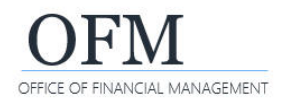

### Format Dates in Variable Editor

In this example, we will create a new variable to change the way text is displayed. Changing the display format of the date text does not change the data type. The new variable will be a text string and will not be recognized as a number.

Use formula =Substr([Calendar Year Month Day];6;2)+"/"+Right([Calendar Year Month Day];2)+"/"+Left([Calendar Year Month Day];4) for this example. Substr() will return part of a string, Right() will return the last characters of a string, and Left() will return the first characters of a string. In this example, a Calendar Year Month Day of 2023-02-28 will be displayed as 02/28/2023.

| <ol> <li>Select: Add new variable.</li> <li>→ Webl will display the create<br/>variable screen. It will include<br/>several options for you to build a<br/>variable.</li> </ol>                               | Image: Second state state st |
|----------------------------------------------------------------------------------------------------|----------------------------------------------------------------------------------------------------|
| <ul> <li>2. Input: Name.</li> <li>→ This will be the name for your new variable.</li> </ul>                                                                                                    | Create Variable Name: Sample MMDDYYYY Qualification: I Dimension V Type: Undefined                                                                                                    |
| <ul> <li>3. Input: Formula.</li> <li>4. Select: Checkmark ✓ to validate formula.</li> <li>5. Select: Ok.</li> <li>→ Webl will add the new variable to the list of available objects for the query.</li> </ul> | Name: Sample MMDDYYYY Qualification: Dimension V Type: Text          Image: Substr([Calendar Year Month Day];6;2)+"/"+Right([Calendar Year Month Day];2)+"/"+Left([Calendar Year Month Day];4)         The formula is correct.                                                                                                    |

In this example, we added the new variable to the report results.

|                               |                    | V 🗟 Query 1                                                                                                    |
|-------------------------------|--------------------|----------------------------------------------------------------------------------------------------|
|                               |                    | 😵 Business Area (EE)                                                                                                    |
|                               |                    | <ul> <li>✤ Business Area Code (EE)</li> <li>♣ Calendar Year Month Day</li> <li>♣ Calendar Year Month Day</li> </ul>                                                                                                    |
| Calendar<br>Year Month<br>Day | Sample<br>MMDDYYYY | Data type: String     From: Query 1     YYYY-MM-DD                                                                                                    |
| 2023-02-28                    | 02/28/2023         | 😔 Personnel Number                                                                                                    |
| 2023-02-28                    | 02/28/2023         | · Variables                                                                                                    |
| 2023-02-28                    | 02/28/2023         |                                                                                                    |
| 2023-02-28                    | 02/28/2023         | V K Query I                                                                                                    |
| 2023-02-28                    | 02/28/2023         | Sample Agency Hire Date                                                                                                    |
| 2023-02-28                    | 02/28/2023         | Sample Last Calendar Date                                                                                                    |
| 2023-02-28                    | 02/28/2023         | Sample MMDDVVVV                                                                                                    |
| 2023-02-28                    | 02/28/2023         | Formula                                                                                                    |
| 2023-02-28                    | 02/28/2023         | Sample Number of Years Day];6;2)+"/"+Right([Calendar Year Month Day];6;2)+"/"+Right([Calendar Year Month Day];6;2)+"/==================================== |
| 2023 02 28                    | 00/08/0003         | Bay];2)+↑+Lett([Calendar Year Month Day]     Sample Years With Agency                                                                                                    |